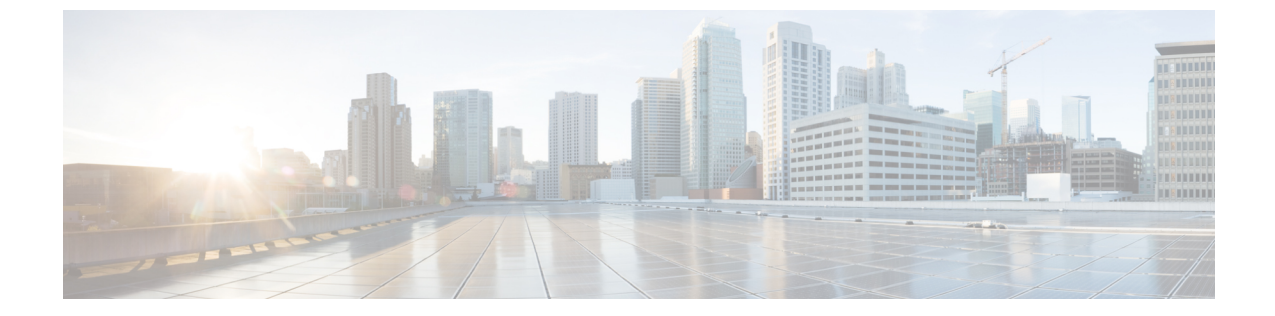

## コモン クライテリア認定用の SSH アルゴ リズム

- •コモン クライテリア認定用の SSH アルゴリズムに関する情報 (1ページ)
- ・コモン クライテリア認定用の SSH アルゴリズムの設定方法 (3ページ)
- コモン クライテリア認定用の SSH アルゴリズムの設定例 (7 ページ)
- コモン クライテリア認定用の SSH アルゴリズムの確認 (8ページ)
- ・コモンクライテリア認定用のセキュアシェルアルゴリズムの機能情報 (9ページ)

## コモンクライテリア認定用のSSHアルゴリズムに関する 情報

ここでは、コモンクライテリア認定のセキュアシェル(SSH)アルゴリズム、Cisco IOS SSH サーバアルゴリズム、および Cisco IOS SSH クライアントアルゴリズムについて説明します。

## コモン クライテリア認定用の SSH アルゴリズム

セキュア シェル (SSH) 設定によって、Cisco IOS SSH サーバおよびクライアントは、許可リ ストから設定されたアルゴリズムのネゴシエーションのみを許可することができます。リモー トパーティが許可リストに含まれていないアルゴリズムのみを使用してネゴシエートしようと すると、要求は拒否され、セッションは確立されません。

## Cisco IOS SSH サーバ アルゴリズム

Cisco IOS セキュア シェル (SSH) サーバは、次の順序で暗号化アルゴリズム (Advanced Encryption Standard カウンタモード [AES-CTR]、AES 暗号ブロック連鎖 [AES-CBC]、Triple Data Encryption Standard [3DES]) をサポートします。

サポートされるデフォルトの暗号化の順序:

1. aes128-gcm

- 2. aes256-gcm
- 3. aes128-ctr
- **4.** aes192-ctr
- 5. aes256-ctr

サポートされるデフォルト以外の暗号化の順序:

- **1.** aes128-cbc
- **2.** aes192-cbc
- 3. aes256-cbc
- **4.** 3des

Cisco IOS SSH クライアントは、次の順序でメッセージ認証コード(MAC)アルゴリズムをサポートします。

サポートされるデフォルトの HMAC の順序:

- 1. hmac-sha2-256
- 2. hmac-sha2-512

Cisco IOS SSH クライアントがサポートするホストキーアルゴリズムは1つのみで、CLI 設定 は必要ありません。

サポートされるデフォルトのホストキーの順序:

- 1. x509v3-ssh-rsa
- 2. ssh-rsa

## Cisco IOS SSH クライアント アルゴリズム

Cisco IOS セキュアシェル (SSH) クライアントは、次の順序で暗号化アルゴリズム (Advanced Encryption Standard カウンタモード [AES-CTR]、AES 暗号ブロック連鎖 [AES-CBC]、Triple Data Encryption Standard [3DES]) をサポートします。

サポートされるデフォルトの暗号化の順序:

- 1. aes128-gcm
- 2. aes256-gcm
- 3. aes128-ctr
- 4. aes192-ctr
- 5. aes256-ctr

サポートされるデフォルト以外の暗号化の順序:

**1.** aes128-cbc

- **2.** aes192-cbc
- **3.** aes256-cbc
- **4.** 3des

Cisco IOS SSH クライアントは、次の順序でメッセージ認証コード(MAC) アルゴリズムをサポートします。

サポートされるデフォルトの HMAC の順序:

- 1. hmac-sha2-256
- **2.** hmac-sha2-512

Cisco IOS SSH クライアントがサポートするホストキーアルゴリズムは1つのみで、CLI 設定 は必要ありません。

サポートされるデフォルトのホストキーの順序:

- 1. x509v3-ssh-rsa
- 2. ssh-rsa

# コモンクライテリア認定用のSSHアルゴリズムの設定方法

- ここでは、設定とトラブルシューティング方法に関する情報を提供します。
  - ・Cisco IOS SSH サーバおよびクライアントの暗号キーアルゴリズム
  - Cisco IOS SSH サーバおよびクライアントの MAC アルゴリズム
  - Cisco IOS SSH サーバのホストキーアルゴリズム

## **Cisco IOS SSH**サーバおよびクライアントの暗号キーアルゴリズムの設定

#### 手順

|       | コマンドまたはアクション          | 目的                  |
|-------|-----------------------|---------------------|
| ステップ1 | enable                | 特権 EXEC モードを有効にします。 |
|       | 例:                    | パスワードを入力します(要求された場  |
|       | Device> <b>enable</b> | 合)。                 |

|       | コマンドまたはアクション                                                                            | 目的         |                                                                |
|-------|-----------------------------------------------------------------------------------------|------------|----------------------------------------------------------------|
| ステップ2 | configure terminal                                                                      | グローバ       | バル コンフィギュレーション                                                 |
|       | 例:                                                                                      | モードを       | ?開始します。                                                        |
|       |                                                                                         |            |                                                                |
|       | Device# configure terminal                                                              |            |                                                                |
| ステップ3 | ip ssh {server   client} algorithm                                                      | SSH サー     | -バおよびクライアントでの暗                                                 |
|       | encryption {aes128-gcm   aes256-gcm   aes128-ctr   aes128-ctr   aes192-ctr   aes256-ctr | 号化アル       | ゴリズムの順序を定義します。                                                 |
|       | aes128cbc   aes192-cbs   3des}                                                          | この順序       | に、アルゴリズムのネゴシエー                                                 |
|       | 1万川 :                                                                                   | ション時       | 手に拍走されより。                                                      |
|       | Device(config)# ip ssh server algorithm                                                 | (注)        | Cisco IOS SSH サーバおよびク                                          |
|       | encryption aes128-gcm aes256-gcm                                                        |            | アイノントには、「つ以上の設定の設定ない」                                          |
|       | aes128-cbc aes192-cbc aes256-cbc 3des                                                   |            | 必要です。                                                          |
|       | Device (config) # ip ssh client algorithm                                               | / <b>.</b> |                                                                |
|       | aes128-ctr aes192-ctr aes256-ctr                                                        | (注)        | 以前設定したアルゴリズムの                                                  |
|       | aes128-cbc aes192-cbc aes256-cbc 3des                                                   |            | ムを無効にするには、このコ                                                  |
|       |                                                                                         |            | マンドの no 形式を使用しま                                                |
|       |                                                                                         |            | す。複数のアルゴリズムを無                                                  |
|       |                                                                                         |            | 効にするには、このコマンド                                                  |
|       |                                                                                         |            | の <b>no</b> 形式を異なるアルコリス<br>人名で複粉回信田します                         |
|       |                                                                                         |            | ム山で阪鉄回区川じより。                                                   |
|       |                                                                                         | (注)        | デフォルト設定では、次に示                                                  |
|       |                                                                                         |            | すようにこのコマンドのデ                                                   |
|       |                                                                                         |            | フォルト形式を使用します。                                                  |
|       |                                                                                         |            |                                                                |
|       |                                                                                         |            | <pre>Device(config) # ip ssh server algorithm encryption</pre> |
|       |                                                                                         |            | aes128-gcm aes256-gcm<br>aes128-ctr aes192-ctr                 |
|       |                                                                                         |            | aes256-ctr aes128-cbc                                          |
|       |                                                                                         |            | aes192-cbc aes256-cbc 3des                                     |
| ステップ4 | end                                                                                     | グローバ       | バル コンフィギュレーション                                                 |
|       | 例:                                                                                      | モードを       | と終了し、特権 EXEC モードに                                              |
|       |                                                                                         | 戻ります       | 0                                                              |
|       | Device(config)# end                                                                     |            |                                                                |

## トラブルシューティングのヒント

設定で最後の暗号化アルゴリズムを無効にしようとすると、次のメッセージが表示されてコマンドが拒否されます。

 $\ensuremath{\$}$  SSH command rejected: All encryption algorithms cannot be disabled

## Cisco IOS SSH サーバおよびクライアントの MAC アルゴリズムの設定

| 手順    |                                                                                                    |                                                                                                    |                                                                                                    |
|-------|----------------------------------------------------------------------------------------------------|----------------------------------------------------------------------------------------------------|----------------------------------------------------------------------------------------------------|
|       | コマンドまたはアクション                                                                                                    | 目的                                                                                                    |                                                                                                    |
| ステップ1 | enable                                                                                                    | 特権 EXEC                                                                                                    | こモードを有効にします。                                                                                                    |
|       | 例:                                                                                                    | <ul> <li>パスワ</li> <li>た場合</li> </ul>                                                                                    | νードを入力します(要求され<br>♪)                                                                                                    |
|       | Device> <b>enable</b>                                                                                                    |                                                                                                    | 1) 0                                                                                                    |
| ステップ2 | configure terminal                                                                                                    | グローバル                                                                                                    | レコンフィギュレーション                                                                                                    |
|       | 例:                                                                                                    | モードを閉                                                                                                    | <b> </b> 始します。                                                                                                    |
|       | Device# configure terminal                                                                                                    |                                                                                                    |                                                                                                    |
| ステップ3 | <pre>ip ssh {server   client} algorithm mac {hmac-sha2-256-etm   hmac-sha2-512-etm   hmac-sha2-256   hmac-sha2-512 } 例 : Device(config)# ip ssh server algorithm mac hmac-sha2-256-etm hmac-sha2-512-etm hmac-sha2-256 hmac-sha2-512</pre> | SSH サーバおよびクライアン<br>MAC(メッセージ認証コード<br>リズムの順序を定義します。<br>は、アルゴリズムのネゴシエー<br>に指定されます。<br>(注) Cisco IOS SSH サーバ<br>ライアントには、1つ | ぶおよびクライアントでの ッセージ認証コード)アルゴ<br>頃序を定義します。この順序<br>ゴリズムのネゴシエーション時<br>れます。<br>Sisco IOS SSH サーバおよびク<br>ライアントには、1つ以上の設<br>の<br>マンド<br>の<br>マルゴ<br>マルゴ<br>マルゴ<br>マルゴ<br>マルゴ<br>マルゴ<br>マルゴ<br>マルゴ<br>マルゴ<br>マルゴ<br>マルゴ<br>マルゴ<br>マルゴ<br>マルゴ<br>マルゴ<br>マルゴ<br>マルゴ<br>マルゴ<br>マルゴ<br>マルゴ<br>マルゴ<br>マルゴ<br>マルゴ<br>マルゴ<br>マルゴ<br>マルゴ<br>マルゴ<br>マルゴ<br>マルゴ<br>マルゴ<br>マルゴ<br>マルゴ<br>マルゴ<br>マルゴ<br>マルゴ<br>マルゴ<br>マルゴ<br>マーション時<br>マーション<br>マーション<br>マーション<br>マーション<br>マーン<br>マージ<br>マージ<br>マーグ<br>マーグ<br>マーグ<br>マーグ<br>マーグ<br>マーグ<br>マーグ<br>マーグ<br>マーグ<br>マーグ<br>マーグ<br>マーグ<br>マーグ<br>マーグ<br>マーグ<br>マーグ<br>「 「 「<br>マーグ<br>マーグ<br>マーグ<br>「 「<br>「<br>「<br>「<br>「<br>「<br>「<br>「<br>「 |
|       | Device(config)# ip ssh client algorithm<br>mac hmac-sha2-256-etm<br>hmac-sha2-512-etm hmac-sha2-256<br>hmac-sha2-512                                                                                                    | 方 記 フ<br>(注) じ リ ユ マ す <i>努 の ユ</i>                                                                                     | ご済みハッシュメッセージ認<br>Eコード(HMAC)アルゴリ<br>ズムが必要です。 は前設定したアルゴリズムの<br>リストから1つのアルゴリズムの<br>レストから1つのアルゴリズムを無効にするには、このコ<br>マンドの no形式を使用しま<br>た。複数のアルゴリズムを無<br>かにするには、このコマンド<br>のの形式を異なるアルゴリズム<br>名で複数回使用します。                                                                                                    |

|       | コマンドまたはアクション               | 目的                                                                                                    |
|-------|----------------------------|----------------------------------------------------------------------------------------------------|
|       |                            | (注) デフォルト設定では、次に示<br>すようにこのコマンドのデ<br>フォルト形式を使用します。                                                                      |
|       |                            | Device(config)# ip ssh server<br>algorithm mac<br>hmac-sha2-256-etm<br>hmac-sha2-512-etm<br>hmac-sha2-256 hmac-sha2-512 |
| ステップ4 | end<br>例:                  | グローバル コンフィギュレーション<br>モードを終了し、特権 EXEC モードに<br>戻ります。                                                                      |
|       | Device(config)# <b>end</b> |                                                                                                    |

### トラブルシューティングのヒント

設定で最後のMACアルゴリズムを無効にしようとすると、次のメッセージが表示されてコマンドが拒否されます。

 $\ensuremath{\$}$  SSH command rejected: All mac algorithms cannot be disabled

## Cisco IOS SSH サーバのホスト キー アルゴリズムの設定

#### 手順

|       | コマンドまたはアクション                                                                              | 目的                                                                   |
|-------|-------------------------------------------------------------------------------------------|----------------------------------------------------------------------|
| ステップ1 | enable                                                                                    | 特権 EXEC モードを有効にします。                                                  |
|       | 例:                                                                                        | パスワードを入力します(要求された場                                                   |
|       | Device> <b>enable</b>                                                                     | 合)。                                                                  |
| ステップ2 | configure terminal                                                                        | グローバル コンフィギュレーション                                                    |
|       | 例:                                                                                        | モードを開始します。                                                           |
|       | Device# configure terminal                                                                |                                                                      |
| ステップ3 | ip ssh server algorithm hostkey<br>{x509v3-ssh-rsa  rsa-sha2-512 <br>rsa-sha2-256ssh-rsa} | ホスト キー アルゴリズムの順序を定義<br>します。Cisco IOS セキュア シェル<br>(SSH)クライアントとネゴシエートさ |
|       | 例:                                                                                        | れるのは、設定済みのアルゴリズムのみ<br>です。                                            |
|       | Dovice (config) # in ach common algonithm                                                 |                                                                      |

Device(config)# ip ssh server algorithm

|       | コマンドまたはアクション                                                | 目的           |                                                                                                    |
|-------|-------------------------------------------------------------|--------------|----------------------------------------------------------------------------------------------------|
|       | hostkey x509v3-ssh-rsa rsa-sha2-512<br>rsa-sha2-256 ssh-rsa | (注)          | <ul> <li>Cisco IOS SSH サーバには、1</li> <li>つ以上の設定済みホストキー</li> <li>アルゴリズムが必要です。</li> <li>• x509v3-ssh-rsa: X.509v3</li> <li>証明書ベース認証</li> </ul> |
|       |                                                             |              | ・ssh-rsa:公開キーベース<br>認証                                                                                                    |
|       |                                                             | (注)          | 以前設定したアルゴリズムの<br>リストから1つのアルゴリズ<br>ムを無効にするには、このコ<br>マンドの no 形式を使用しま<br>す。複数のアルゴリズムを無<br>効にするには、このコマンド<br>のno形式を異なるアルゴリズ<br>ム名で複数回使用します。      |
|       |                                                             | (注)          | デフォルト設定では、次に示<br>すようにこのコマンドのデ<br>フォルト形式を使用します。                                                                                              |
|       |                                                             |              | Device(config)# ip ssh server<br>algorithm hostkey<br>x509v3-ssh-rsa rsa-sha2-512<br>rsa-sha2-256 ssh-rsa                                   |
| ステップ4 | end                                                         | グローノ         | ベル コンフィギュレーション                                                                                                    |
|       | 例:                                                          | モードを<br>戻ります | を終了し、特権 EXEC モードに<br>す。                                                                                                    |
|       | Device(config)# <b>end</b>                                  |              |                                                                                                    |

## トラブルシューティングのヒント

設定で最後のホストキーアルゴリズムを無効にしようとすると、次のメッセージが表示されてコマンドが拒否されます。

 $\ensuremath{\$}$  SSH command rejected: All hostkey algorithms cannot be disabled

## コモンクライテリア認定用のSSHアルゴリズムの設定例

ここでは、コモン認定用の SSH アルゴリズムの設定例を示します。

## 例: Cisco IOS SSH サーバの暗号キー アルゴリズムの設定

Device> enable
Device# configure terminal
Device(config)# ip ssh server algorithm encryption aes128-ctr aes192-ctr aes256-ctr
aes128-cbc aes192-cbc aes256-cbc 3des
Device(config)# end

## 例: Cisco IOS SSH クライアントの暗号キー アルゴリズムの設定

Device> enable
Device# configure terminal
Device(config)# ip ssh client algorithm encryption aes128-ctr aes192-ctr aes256-ctr
aes128-cbc aes192-cbc aes256-cbc 3des

Device(config)# end

## 例: Cisco IOS SSH サーバの MAC アルゴリズムの設定

Device> enable
Device# configure terminal
Device(config)# ip ssh server algorithm mac hmac-sha2-256-etm hmac-sha2-512-etm
hmac-sha2-256 hmac-sha2-512
Device(config)# end

## 例: Cisco IOS SSH サーバのホスト キー アルゴリズムの設定

Device> enable
Device# configure terminal
Device(config)# ip ssh server algorithm hostkey x509v3-ssh-rsa rsa-sha2-512 rsa-sha2-256
 ssh-rsaa
Device(config)# end

## コモンクライテリア認定用のSSHアルゴリズムの確認

手順

ステップ1 enable

特権 EXEC モードを有効にします。

・パスワードを入力します(要求された場合)。

例:

Device> enable

#### ステップ2 show ip ssh

設定済みのセキュアシェル(SSH)暗号化、ホストキー、およびメッセージ認証コード(MAC) アルゴリズムを表示します。

例:

次の show ip ssh コマンドの出力例は、デフォルトの順序で設定された暗号化アルゴリズムを 示しています。

Device# show ip ssh

Encryption Algorithms: aes128-ctr aes192-ctr aes256-ctr aes128-cbc aes192-cbc aes256-cbc 3des

次の show ip ssh コマンドの出力例は、デフォルトの順序で設定された MAC アルゴリズムを示 しています。

Device# show ip ssh

MAC Algorithms: hmac-sha2-256, hmac-sha2-512

次の show ip ssh コマンドの出力例は、デフォルトの順序で設定されたホスト キー アルゴリズ ムを示しています。

Device# show ip ssh

Hostkey Algorithms: x509v3-ssh-rsa, ssh-rsa

## コモンクライテリア認定用のセキュアシェルアルゴリズ ムの機能情報

次の表に、このモジュールで説明する機能のリリースおよび関連情報を示します。

これらの機能は、特に明記されていない限り、導入されたリリース以降のすべてのリリースで 使用できます。

| リリース                            | 機能                                 | 機能情報                                                                                                    |
|---------------------------------|------------------------------------|----------------------------------------------------------------------------------------------------|
| Cisco IOS XE Everest<br>16.5.1a | コモンクライテリア認<br>定用のセキュアシェル<br>アルゴリズム | コモンクライテリア認定用のSSHアルゴリズ<br>ム機能によって、コモンクライテリア認定を<br>取得したアルゴリズムのリストおよび順序が<br>提供されます。このモジュールでは、認定さ<br>れたアルゴリズムのリストに基づいてSSH接<br>続を制限できるように、セキュアシェル<br>(SSH)サーバおよびクライアントの暗号化、<br>メッセージ認証コード(MAC)、およびホス<br>トキーアルゴリズムの設定方法について説明<br>します。 |

Cisco Feature Navigator を使用すると、プラットフォームおよびソフトウェアイメージのサポート情報を検索できます。Cisco Feature Navigator には、http://www.cisco.com/go/cfn からアクセスします。